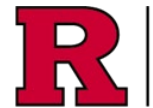

RUTGERS UNIVERSITY Office for Research

<u>Rutgers University Investigator Conflict of Interest Policy 90.2.5</u> requires that PIs and all personnel working on research projects, regardless of source of funding or lack thereof, disclose financial information that may reasonably be perceived to influence their work.

Disclosures should be made on an annual basis during the duration of the research, or within 30 days of discovering or acquiring (e.g., through purchase, marriage, or inheritance) new interests with respect to potential conflict of interest which otherwise changes since the original disclosure, each investigator shall be responsible for updating their Disclosures in <u>https://ecoi.rutgers.edu</u>.

# Step 1a: Update My Certifications From My Inbox, click the Update My Certifications button This option should only be used to update the disclosure certification whenever there is activity to add Step 1b: Create Annual Certification From My Inbox, click the Create Annual Certifications button This option should be used to create the annual disclosure certification

#### Step 2: You will be presented with a blank Disclosure record

You must follow the instructions to fill out the fields

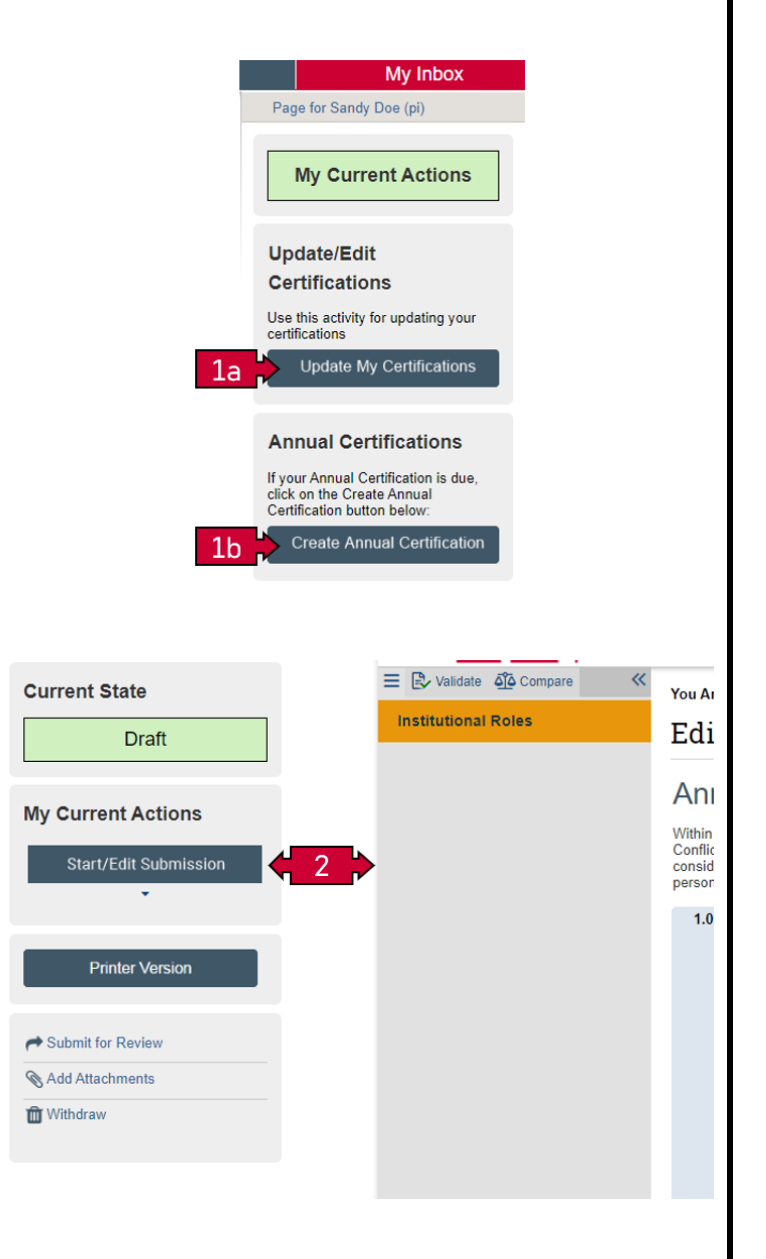

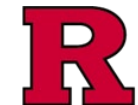

# Step 3: Complete the remaining Smartforms

Once the initial Smartform page has been completed and saved, all remaining Smartform pages will be displayed.

Forms to pay particular attention to are noted and described below.

#### Step 4: Disclosure and COI Training

Follow the instructions to fill out the fields.

#### Step 5: Ethics Disclosures

This section asks questions to identify any type of conflict you may have with your position at Rutgers; some questions include:

- asking if you or a family member hold any interest in a casino or cannabis entity
- whether another family member also works at Rutgers (and whether you supervise them)
- whether you work any other job other than your position at Rutgers.

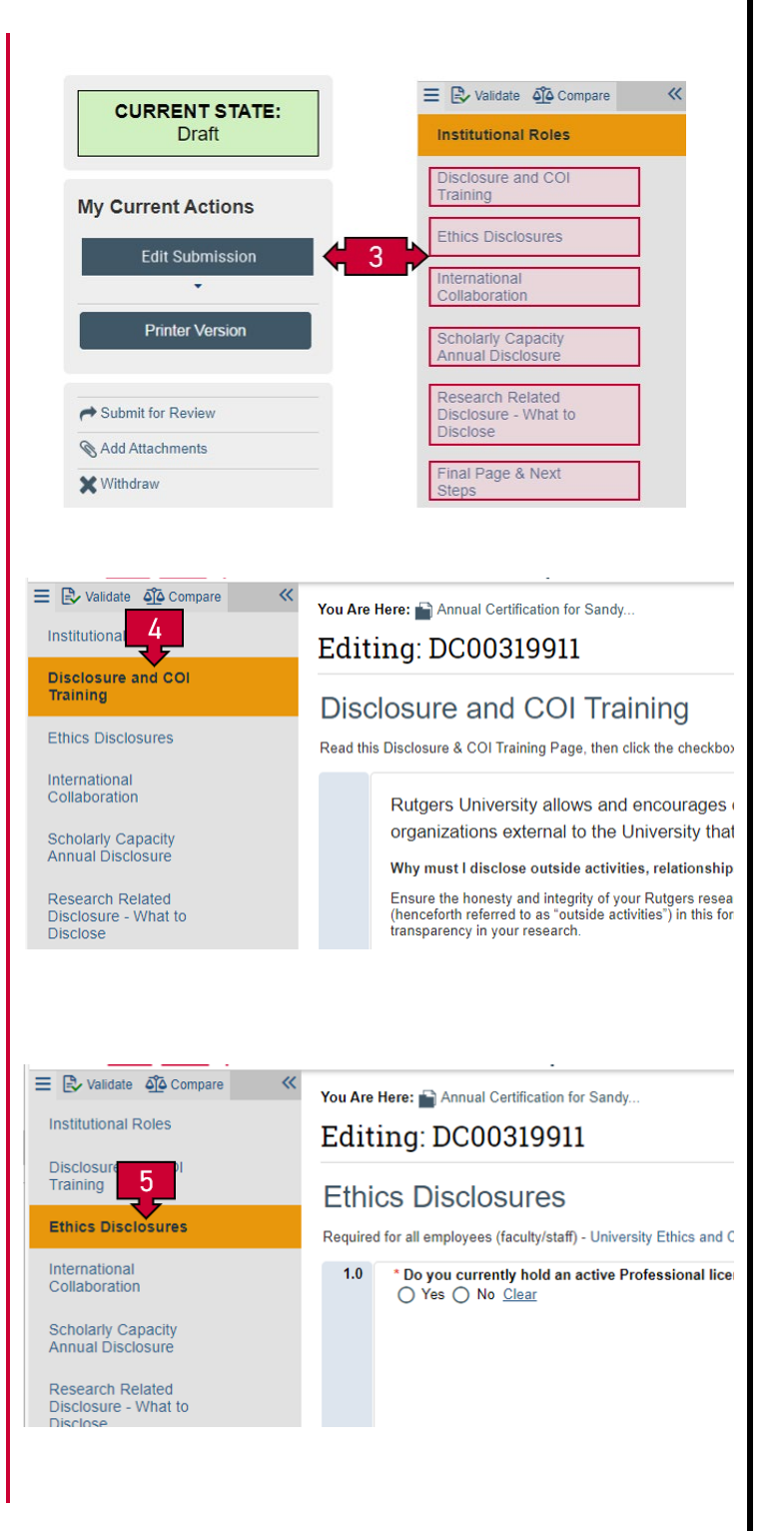

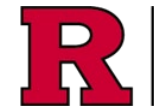

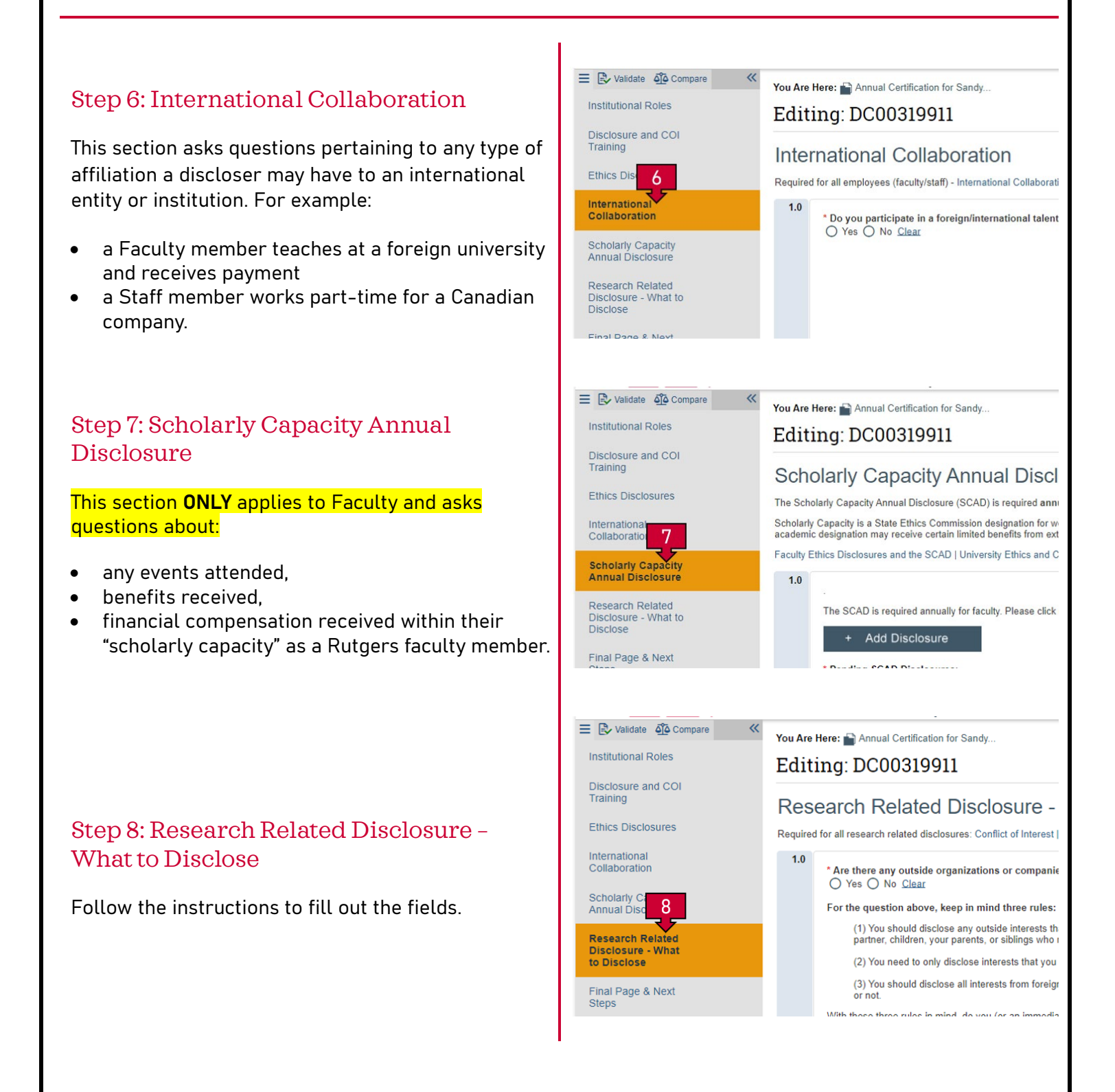

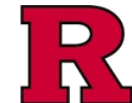

#### Step 9: Validation

Once you have completed all the previous fields, you may validate the forms to identify any errors or missing/incomplete information.

#### Step 10: Upload supporting documentation

If appropriate and/or requested, you may upload additional documents in this section.

| 9                                                                                                    |                                                                                                |                                                                                                    |                                                                                                    |                                  |  |
|----------------------------------------------------------------------------------------------------|------------------------------------------------------------------------------------------------|----------------------------------------------------------------------------------------------------|----------------------------------------------------------------------------------------------------|----------------------------------|--|
| 😑 🖹 Validate 🎒 C                                                                                                    | ompare                                                                                         |                                                                                                    | «                                                                                                    |                                  |  |
| Error/Warning Me                                                                                                    | Error/Warning Messages (19)                                                                    |                                                                                                    | C Refresh                                                                                                    |                                  |  |
| Institutional Roles<br>Monitor This is<br>required information<br>Disclosure and CO<br>Training<br>Has Read and U<br>you must provide the<br>Ethics Disclosures | a required field; therefore<br>n.<br>I<br>Juderstood Training This<br>he required information. | , you must<br>is a requir                                                                                                    | provide the<br>ed field; therefore,                                                                                                    |                                  |  |
| Current State Draft My Current Actions Start/Edit Submission  Printer Version  Submit for Review Add Attachments Withdraw                                       |                                                                                                | Add Attac<br>Upload ar<br>Add Attac<br>+ Add<br>Name<br>There ar<br>Relatives<br>+ Add<br>Name<br>There ar<br>Research<br>+ Add<br>Name<br>There ar | chments y attachments related t chments related to this e no items to display Recusal documents: e no items to display Project abstract, con e no items to display | o the disclosure<br>s discloser: |  |
| Disclosures History                                                                                                    | Discloser Certification H                                                                      | History                                                                                                    | My Disclosures                                                                                                    | SCAD                             |  |
| Attachments:<br>Discloser Specific Document:<br>Name<br>There are no items to display                                                                           | S:                                                                                             |                                                                                                    | Version                                                                                                    |                                  |  |
| Research project abstract, co<br>Name                                                                                                    | ntract, statement of wo                                                                        | гк, protoc                                                                                                    | oi:<br>Version                                                                                                    |                                  |  |

Training

International

Collaboration

Research Re

Disclosure Disclose

Steps

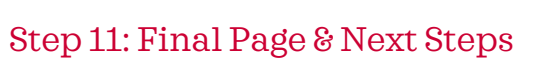

Follow the Completion Instructions shown in this section.

#### Step 12: Submit for Review

Final step

### **Related Quick Guides**

- eCOI+ Terminology Quick Guide
- eCOI+ Disclosure Workspace Quick Guide
- eCOI+ My Inbox Quick Guide
- eCOI+ Submissions Workspace Quick Guide
- eCOI+ My Profile Workspace Quick Guide
- eCOI+ Workflow and States Quick Guide
- eCOI+ Update/Edit/Create Certification Record Quick Guide
- eCOI+ Startup Company Certification Quick Guide
- eCOI+ Research Certification Quick Guide
- eCOI+ Attendance at Events Quick Guide

#### Department Reviewer

eCOI+ Department Reviewer Quick Guide eCOI+ My Inbox (Department Reviewer) Quick Guide eCOI+ Disclosure Workspace (Department Reviewer) Quick Guide

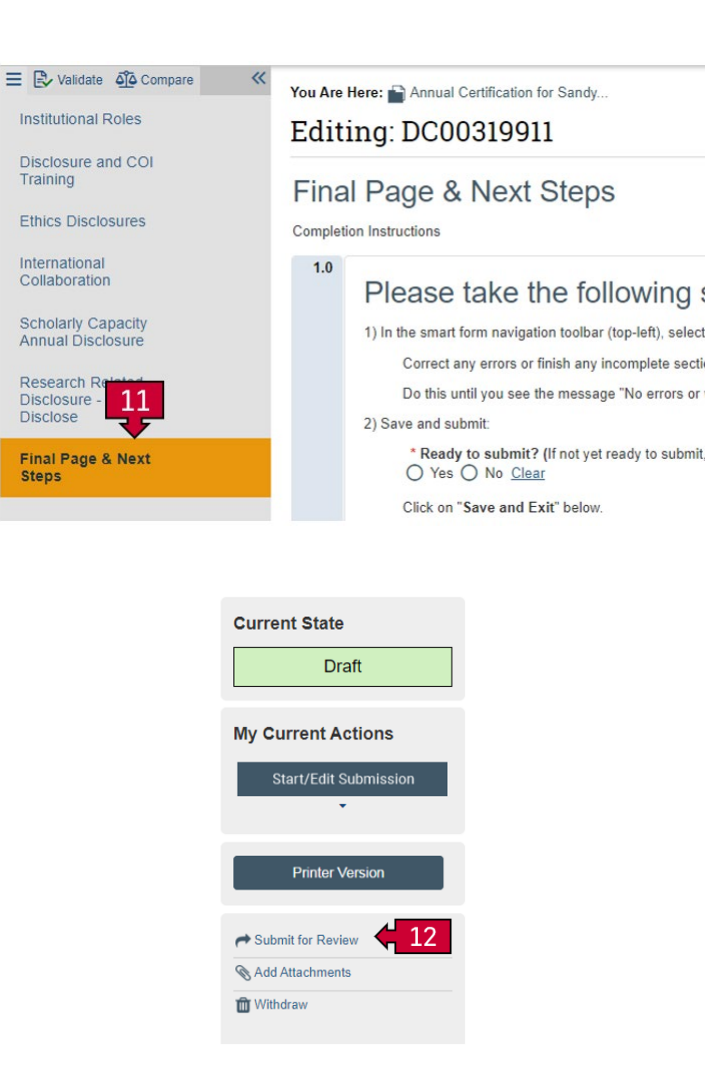

**RUTGERS UNIVERSITY Office for Research**